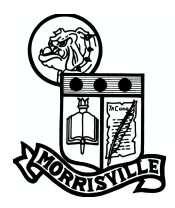

## School District of Borough of Morrisville

Information Technology Department ITSupport@mv.org (215) 736-5927

## How to Create Zoom Account – Laptop Instructions

**IMPORTANT**: These instructions only apply to the District-issued laptops using the "MV/Student" sign-in. If you have a Chromebook, please refer to the Chromebook instructions.

1. In Google Chrome, go to https://mv-org.zoom.us as shown below.

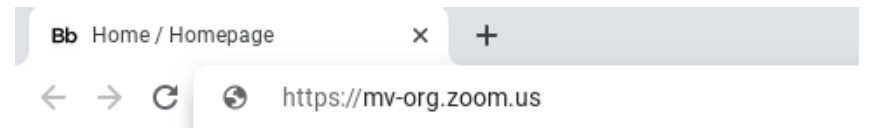

2. Once the page loads, click the blue "Sign In" button as shown below.

| S Video Conferencing, Web Confer × + |                                       | _ @ × |
|--------------------------------------|---------------------------------------|-------|
| ← → C                                |                                       | ☆ # 1 |
|                                      |                                       |       |
|                                      | zoom                                  |       |
|                                      | Video Conferencing                    |       |
|                                      | Join Connect to a meeting in progress |       |
|                                      | Host Start a meeting                  |       |
|                                      | Sign in Configure your account        |       |
|                                      | Made with Zoom                        |       |
|                                      |                                       |       |
| Getting St                           | tarted Download Client Zoom Support   |       |

3. After clicking, the District sign-in page will appear. Enter your District-provided username and password in the area shown below, then click the blue "Sign in" button.

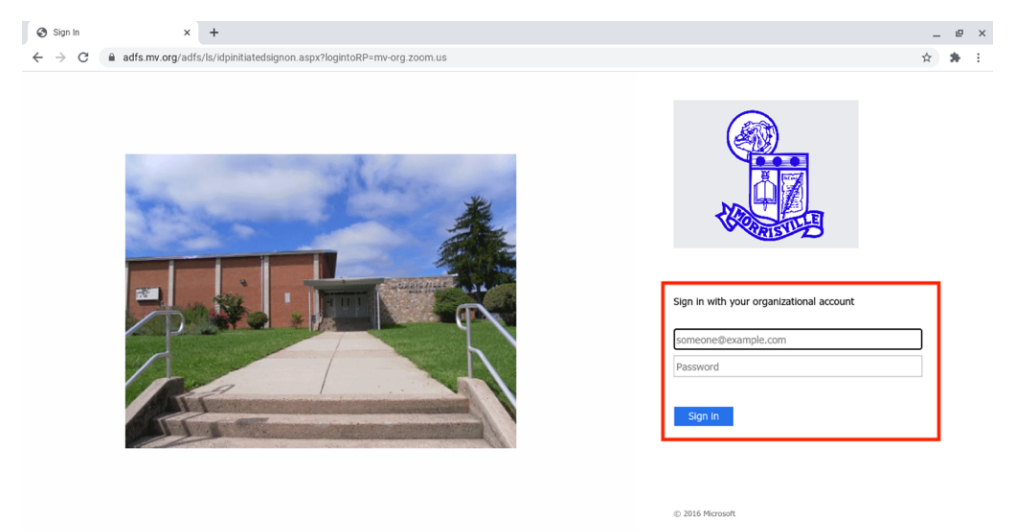

4. You should now see your Zoom account page appear as shown below.

| My Profile-Zoom x + C                               |                                       |                                                                                                    | _ @ X               |
|-----------------------------------------------------|---------------------------------------|----------------------------------------------------------------------------------------------------|---------------------|
|                                                     |                                       | REQUEST & DEMO 1.888.799.0123                                                                                                    | RESOURCES - SUPPORT |
| ZOOM SOLUTIONS - PLANS & PRIC                       | ING CONTACT SALES                     | SCHEDULE A MEETING JOIN A MEETING                                                                                                    | HOST A MEETING +    |
| Important Notice: Zoom has removed the 40 minute ti | ime limit for schools affected by the | Coronavirus. The meeting limit on your free Basic account has temporarily been lifted.                                               | ×                   |
| Puche<br>Meetings<br>Wobinars<br>Recordings         | Cunge                                 | 2023 STUDENT<br>Account No. 52767943                                                                                                 | Edit                |
| Settings<br>Account Profile<br>Reports              | Personal Meeting ID                   | Show     Show       https://mv.org.zoon.us//r     1231pwd=******     Show       x Use this ID for instant meetings     Show     Show | Edit                |
| Attend Live Training                                | Sign-In Email                         | 202***@mv.org Show<br>Linked accounts:                                                                                               | 0                   |
| Video Tutorials                                     | User Type                             | Basic <b>D</b>                                                                                                    |                     |

## Signing into Zoom – Laptop Instructions

5. Close the Google Chrome window, and open Zoom by clicking the Windows icon in the lower left-hand corner of the screen and typing Zoom. Zoom should appear at the top of the window, and you should press Enter to open it.

| L             | All Aş         | ops Doo                 | uments  | Web     | More 🔻 |   |        |                |     |    |             |  | ጽ |  |
|---------------|----------------|-------------------------|---------|---------|--------|---|--------|----------------|-----|----|-------------|--|---|--|
| Acrob         | Best match     |                         |         |         |        |   |        |                |     |    |             |  |   |  |
| Reader        | C Zoc<br>App   | im                      |         |         |        |   |        |                |     |    |             |  |   |  |
| Goog<br>Chron | Search work    | c and web<br>- See work | and web | results | :      | × |        |                |     |    | Zoom<br>App |  |   |  |
|               | Settings (o    | ,                       |         |         |        |   | ⊂<br>○ | Open<br>Quit Z | oom |    |             |  |   |  |
|               |                |                         |         |         |        |   |        |                |     |    | $\odot$     |  |   |  |
|               |                |                         |         |         |        |   |        |                |     |    |             |  |   |  |
|               |                |                         |         |         |        |   |        |                |     |    |             |  |   |  |
|               | 0.7            |                         |         |         |        |   |        |                |     |    |             |  |   |  |
|               | ~ 200m         |                         |         | -       | -      | • | -      | -              | -   | -  | -           |  |   |  |
|               | <del>م</del> 0 | Ħ                       |         | 9       | 9 (    | • | 0      | N              | W   | ×∃ | PB          |  |   |  |

6. The Zoom window will appear, and you should click "Sign In" as shown below.

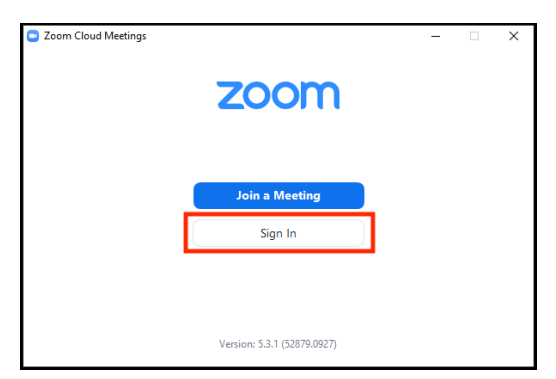

7. On the right-hand side, click "Sign in with SSO" as shown below.

| Enter your email    |         |    | ٩ | Sign In with SSO      |
|---------------------|---------|----|---|-----------------------|
| Enter your password | Forgot? | or | G | Sign In with Google   |
| Keep me signed in   | Sign In |    | f | Sign In with Facebook |

 You will be prompted to enter a "Company domain", as show below. Enter the following where it says "Company domain" and then click "Continue": mv-org

| Zoom Cloud Mee | tings                            |          | _ | × |
|----------------|----------------------------------|----------|---|---|
|                | Sign In with SSO                 |          |   |   |
|                | Enter your company domain        | .zoom.us |   |   |
|                | I do not know the company domain | Continue | ] |   |
| < Back         |                                  |          |   |   |

 Internet Explorer will pop-up asking for your Username and Password as shown below. Enter your District-provided username (<u>FirstName.LastName@mv.org</u>) and your password, then click "OK".

| (-) (=) 🥖 https://mv-org.zo    | om.us/saml/login?from=desktop&zm-cid | =mVmlc - A X Search | × コ – ×<br>@ @ ☆ ☆ • |
|--------------------------------|--------------------------------------|---------------------|----------------------|
| O Waiting for mv-org.zoom.us > | (                                    |                     |                      |
|                                |                                      |                     |                      |
|                                | Windows Security                     | ×                   |                      |
|                                | iexplore.exe                         |                     |                      |
|                                | Connecting to adfs.mv.org.           |                     |                      |
|                                | User name                            |                     |                      |
|                                | Password                             |                     |                      |
|                                | Domain: MV                           |                     |                      |
|                                | Remember my credentials              |                     |                      |
|                                |                                      |                     |                      |
|                                | ОК                                   | Cancel              |                      |
|                                |                                      |                     |                      |
|                                |                                      |                     |                      |
|                                |                                      |                     |                      |
|                                |                                      |                     |                      |

10. To access a Zoom meeting, simply keep the Zoom window open and click the Zoom link provided by your Teacher.